## Access NCSA Google Drive @illinois through Globus

NOTE: A Globus "Collection" in the new Globus Connect Server v5 (GCSv5) is what has previously been referred to as an "endpoint".

- 1. Logon to https://globus.org
- 2. Select 'File Manager' from the left navigation bar
  - a. In the collection search, search for 'NCSA Google Drive @illinois' and select

|           |                                                                                                    | saren, eearen reer, eeegre Erne Similere ana eereet                                     |              |  |
|-----------|----------------------------------------------------------------------------------------------------|-----------------------------------------------------------------------------------------|--------------|--|
| gr.       | Introducing Timers – you can now set a transfer option to schedule and repeat transfer tasks. Learn more about Tir |                                                                                         |              |  |
| ß         | Collection Search                                                                                                  |                                                                                         |              |  |
|           | Collection                                                                                                    | NCSA Google Drive @illinois                                                             | 🗙 📿 🛛 Cancel |  |
| BOOKMARKS |                                                                                                    |                                                                                         |              |  |
|           |                                                                                                    | 5A Google Drive @illinois                                                               | :            |  |
| $\odot$   | <ul> <li>Own</li> <li>no de</li> </ul>                                                                             | er: d48cf6e1-5fa6-484a-832d-a536fd566143@clients.auth.globus.org<br>escription provided | •            |  |
| ENDPOINTS |                                                                                                    |                                                                                         |              |  |

3. When presented with 'Authentication/Consent Required' message, select 'Continue'.

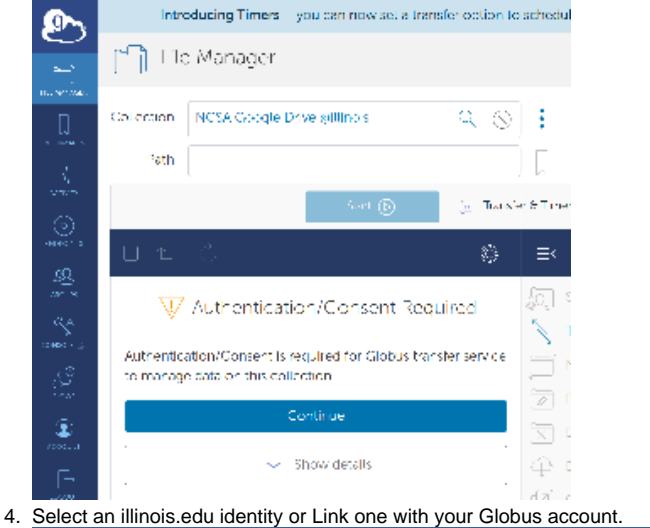

## globus

## Identity Required

An identity from one of the following identity providers is required to continue.

Please select the identity or identity provider to continue:

- yournetid@illinois.edu
- Link an identity from University of Illinois at Urbana-Champaign (illinois.edu)

## 5. 'Allow' the Globus Web App required consents:

| 🕑 globus                                                                                                    | Account 🝷 |
|----------------------------------------------------------------------------------------------------|-----------|
| Globus Web App would like to:                                                                                                    |           |
| Manage collections on NCSA Taiga Endpoint (j)                                                                                                    |           |
| Manage your data on NCSA Google Drive @illinois (j)                                                                                                    |           |
| $\bigcirc$ Manage data using Globus Transfer $(j)$                                                                                                    |           |
| To work, the above will need to: $\checkmark$                                                                                                    |           |
| By clicking "Allow", you allow <b>Globus Web App</b> , in accordance with its terms of service ② and privacy policy ② , to use the above listed information and services. You can rescind this and other consents ② at any time. |           |
| Allow                                                                                                    |           |

6. Select 'Continue' on the 'Authentication Required' message dialogue. (This message may be slightly different depending on whether you've allowed Globus to access Google previously).

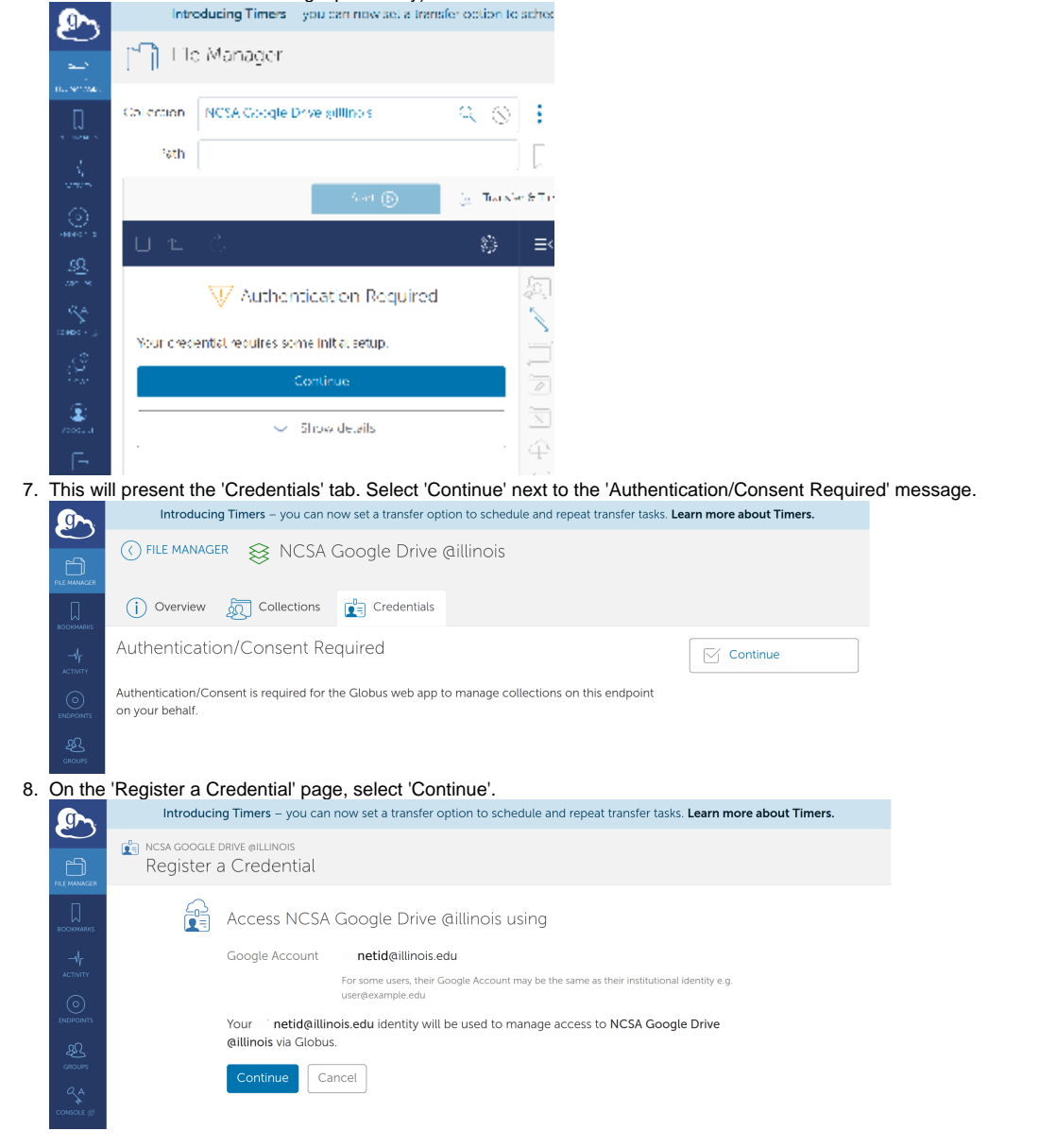

9. This will bring up a 'Sign in with Google' dialogue. Select the appropriate Google (illinois.edu) account.

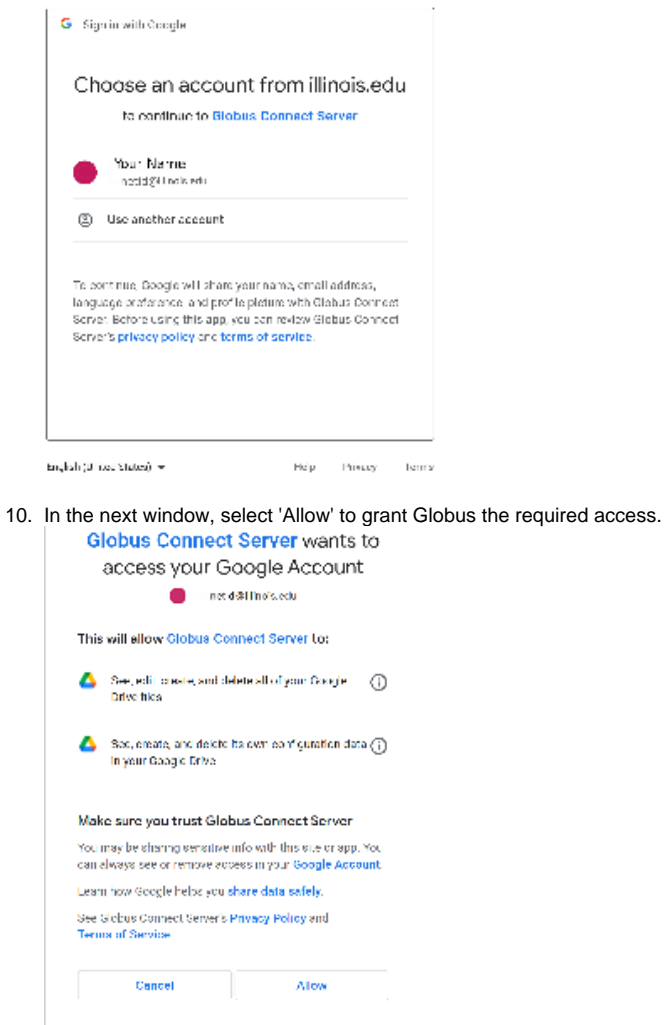

11. Access your Google Drive.